## **COMMENT FONCTIONNE LE SITE QUE FAIRE À PARIS ?**

Que Faire à Paris est le site de la Mairie de Paris pour dénicher les bons plans culturels, sorties et activités. Il privilégie les **événements gratuits et à petits prix** et a pour ambition de rassembler l'offre culturelle du territoire parisien. Il met en **avant la richesse de l'offre de la ville.** 

C'est un site **participatif** : chaque institution, lieu, association... est invitée à remplir une fiche **pour chaque événement** (concert, exposition, lecture, rencontre, spectacle, cours...). La procédure est très simple (un mail et un mot de passe suffisent). En cas de besoin, n'ayez crainte, nous sommes là pour vous aider et ce mode d'emploi va vous permettre de comprendre les différentes étapes de rédaction d'un évènement :

#### 1) Se connecter à l'espace collaboratif

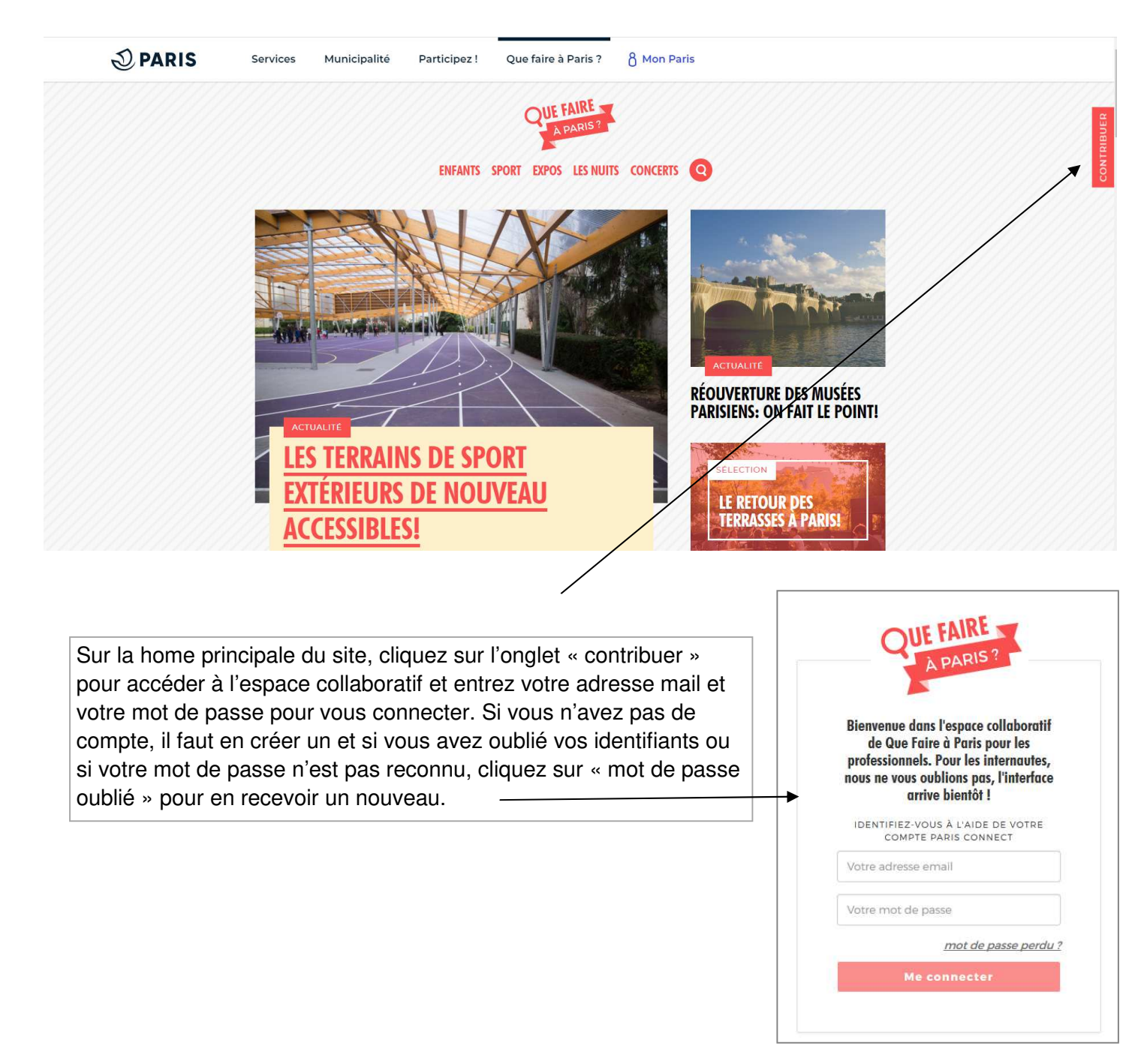

# 2) Découvrir son espace dans le back office

| <ol> <li>quefaire-bo.paris.fr</li> </ol>    |                                                                                                    |      |                          |        |                       |
|---------------------------------------------|----------------------------------------------------------------------------------------------------|------|--------------------------|--------|-----------------------|
|                                             |                                                                                                    |      |                          |        |                       |
|                                             |                                                                                                    |      |                          | 🐣 мо   | N COMPTE <del>-</del> |
| Une fois connecté<br>vous arrivez sur votre | Rechercher un lieu, un évènement, un contributeur Q mes documents Plus de filtres                                                                                        |      |                          |        |                       |
| office.                                     | Date de<br>Poids         Type         ID         Titre           24/80/b016         Extragence         7264         Nador Delesse party "Dadio Deutrica"         CIEUS I | Lieu | Dernière<br>modification | Auteur | Statut                |

Vous pouvez à tout moment retourner sur l'une de vos fiches et effectuer des modifications. Pour retrouvez vos documents, cochez « mes documents » et la liste de vos publications apparait.

| QUE FAIRE     |   | BIBLIOTHÈÇ | QUE D'II | MAGE 🛛 🥜 RÉD | ACTION + |                  |            |    |            | 🐣 MON COMPTE 👻 |
|---------------|---|------------|----------|--------------|----------|------------------|------------|----|------------|----------------|
| exposition    |   |            |          |              |          | Q 🗆 mes          | documents  |    |            |                |
| Types de page | × | Statuts    | •        | Groupes      | v I      | Date de création | jj/mm/aaaa | au | jj/mm/aaaa |                |

| Poids | Date de<br>création | Туре      | ID   | Titre                                                                                            | Lieu                                | Dernière<br>modification | Auteur           | Statut  |
|-------|---------------------|-----------|------|--------------------------------------------------------------------------------------------------|-------------------------------------|--------------------------|------------------|---------|
|       | 03/10/2016          | Evènement | 4355 | Exposition Christophe Hohler jusq'au 5 novembre 2016                                             | Galerie Univer / Colette<br>Colla   | 27/10/2016<br>00:05      | Colette<br>Colla | archivé |
|       | 03/10/2016          | Evènement | 2848 | Exposition Jeunesse « Street Art », photographies de<br>Francis Verger. Du 6 au 24 novembre 2016 | Bibliothèque André<br>Malraux       | 26/10/2016<br>16:19      | John Do          | publié  |
|       | 03/10/2016          | Evènement | 4581 | Exposition graffiti                                                                              | Bibliothèque André<br>Malraux       | 26/10/2016<br>16:18      | Jean<br>Claude   | archivé |
|       | 03/10/2016          | Evènement | 2818 | Exposition participative Paris et New-York : comparez, préférez, dessinez !!!                    | Médiathèque<br>Marguerite Duras     | 26/10/2016<br>10:50      | Margo Du         | publié  |
|       | 03/10/2016          | Evènement | 3865 | Exposition photo Paris-New York de Matteo Pellegrinuzzi                                          | Bibliothèque Claude<br>Lévi-Strauss | 26/10/2016<br>10:49      | Claude           | publié  |

Les résultats de recherche précisent la date de création, le type de la publication (évènement, programme ou activité), l'ID (l'ID est un numéro unique qui est attribué automatiquement à chaque document. Vous le trouverez dans l'Url du document ), le titre, le lieu de l'évènement, les dernières modifications, l'auteur et le statut.

Il n'est pas possible de supprimer un évènement mais vous pouvez l'archiver et il n'apparaitra plus en ligne.

Un document peut donc avoir un statut publié, archivé (vous pouvez à tout moment publier à nouveau un document archivé) ou brouillon (vous n'avez pas encore finalisé la rédaction de l'évènement et avez juste enregistré les informations sans avoir publié le document).

# 3) Créer un contenu (évènement, programme ou activé)

| QUE FAIRE<br>PRO                                  |           |                 | 💄 MON COMPTE 🛨 |
|---------------------------------------------------|-----------|-----------------|----------------|
|                                                   | Evènement |                 |                |
| Rechercher un lieu, un évènement, un contributeur | Programme | Q mes documents |                |
| Plus de filtres                                   | Activité  |                 |                |

La 1ère étape est de bien choisir le type de document qui correspond à ce que vous voulez publier :

- Un évènement est ponctuel (ex: exposition, balade, projection, atelier, spectacle etc.)
- Un programme regroupe plusieurs évènement (ex : un *programme* « festival de musique » qui regroupe plusieurs concerts publiés en *évènement*)
- Une activité est à l'année (ex: des cours de danse de septembre 2016 à juin 2017)

Une fois bien identifié, vous pouvez cliquer sur « rédaction » et choisir dans le menu déroulant le type de document que vous souhaitez publier.

## 4) Créer un évènement

| La <b>2è étape</b> est d'écrire le titre de                                                                                                | QUE FAIRE BIBLIOTHÈQUE D'IMAGE SÉDACTION - |
|----------------------------------------------------------------------------------------------------|--------------------------------------------|
| votre évènement. Il faut qu'il soit clair,<br>pas trop long (60 caractères max)                                                            | Création fiche Evènement                   |
| Évitez les titres comme « expo » ou<br>« conférence » qui ne permettent pas<br>de bons résultats de recherche car ils<br>sont trop vagues. | 1 - Quoi ?*<br>Titre *                     |
| Une fois le titre écrit, enregistrez pour passer à la prochaine étape.                                                                     | 60 caracteres max                          |

La **3è étape** est de compléter tous les champs demandés pour pouvoir enregistrer et publier la fiche. A droite, six onglets permettent de suivre les étapes. Une fois que les informations sont complétées l'onglet devient vert.

Vous pouvez à tout moment enregistrer votre document. Il sera ainsi en statut brouillon

| Quoi ?    | Modification fiche Evènement                  | Enregistrer @ Prévisualiser @ Historique #Écrire à l'auteur Lien raccourci |
|-----------|-----------------------------------------------|----------------------------------------------------------------------------|
| Quand ?   | 1 - Quoi ? <sup>*</sup><br><sup>Titre •</sup> |                                                                            |
| Modalités | Coluche, exposition                           |                                                                            |
| Contact   | Galactères max                                |                                                                            |
| Finaliser | 360 caractères restants                       |                                                                            |
|           |                                               | Ajouter une image                                                          |
|           | Texte principal *                             |                                                                            |

oez votre texte ici

Quoi ? : Le <u>titre</u> doit être court et clair. Le <u>chapeau</u> est le texte de présentation de l'évènement. Il le décrit en 85 caractères. Le <u>texte principal</u> permet de développer le contenu. Vous pouvez également y insérer des images et vidéos, des liens hypertextes et changer la typographie et taille de la police avec ce bloc.

| Quoi ?                          |                                                                                                    |                                                                                    | Enregistrer   Prévisualiser                                           | O Historique <b><i>≰</i>I Écrire à l'auteur</b> Lie | en raccourci |
|---------------------------------|----------------------------------------------------------------------------------------------------|------------------------------------------------------------------------------------|-----------------------------------------------------------------------|-----------------------------------------------------|--------------|
|                                 | 1 – Quoi ?                                                                                                    |                                                                                    | /                                                                     |                                                     |              |
| Où ?                            | Coluche, exposition                                                                                                    |                                                                                    |                                                                       |                                                     |              |
| Quand 2                         | Chapeau *                                                                                                    |                                                                                    |                                                                       |                                                     |              |
|                                 | À l'occasion du <u>30e</u> anniversaire de sa disparition, la Mai                                                                                                    | rie de Paris.                                                                      |                                                                       |                                                     |              |
| Modalités                       | Veronique <u>Colucci</u> et Fabienne Bilal, commissaire de l'ex<br>souhaité ouvrir au public l'univers inconnu de <u>Coluche</u> , o<br>provocateur et inicijf à l'humour décapant, cet amoureu<br>85 caractères restants                                                                                                    | iposition, ont<br>cet homme<br>ix de la vie.                                       |                                                                       |                                                     |              |
| Pour insérer des images et      |                                                                                                    |                                                                                    |                                                                       |                                                     |              |
| vidéos dans le texte principal. |                                                                                                    | Timez C Z Q 🛏                                                                      | Aiouter une image                                                     |                                                     |              |
| cliquez sur la croix puis sur   | Texte principal *                                                                                                    | IEMENT L'ARTISTE COMIQUE DE SCÈN                                                   |                                                                       |                                                     |              |
| « image » pour télécharger      | LE PLUS POPULAIRE DE LA DEUXIÈME PARTIE DU XXe SI                                                                                                    | ÈCLE EN FRANCE. CELUI QUI VOULAIT                                                  | ÊTRE CLOWN DEVINT BIEN DA                                             | VANTAGE.                                            |              |
| votro photo ou « vidéo » pour   | « C'EST L'HISTOIRE <u>D'UN</u> MEC »                                                                                                    | /                                                                                  |                                                                       |                                                     |              |
|                                 | Né à Paris, et orphelin de père à l'âge de trois ans, <u>Coluch</u> e                                                                                                    | e est élevé à Montrouge par sa mère, fi                                            | euriste à Montparnasse. Il grand                                      | N'oubliez pas qu                                    | ie la        |
|                                 | environnement très modeste. Plus tard, il enchaîne les per<br>shirt jaune, ses célèbres godillots aux pieds. <u>Coluche</u> arbor                                                                                                    | tits boulots avant de se rapprocher des<br>re fièrement une salopette d'ouvrier du | s cabarets et du monde de la mi<br>u rail, en parfaite adéquation ave | communication v                                     | veb          |
| derniere.                       | ses pommettes rosies et sa coiffure. dite de « toréador ». D                                                                                                    | epuis sa plus tendre enfance. il aime le                                           | e rythme (musical ou mécanique                                        | nasse surtout na                                    | r            |
| Pour supprimer l'élément il     | l'outrance du trait pour mieux faire saisir la satire                                                                                                    |                                                                                    |                                                                       | l'imago. Il faut de                                 |              |
| suffit de cliquer dessus et de  |                                                                                                    |                                                                                    |                                                                       | l maye. Il laut ut                                  |              |
|                                 | image vidéo                                                                                                    |                                                                                    |                                                                       | que celle-ci solt i                                 | a            |
|                                 |                                                                                                    |                                                                                    |                                                                       | pius attrayante p                                   | 0S-          |
|                                 |                                                                                                    |                                                                                    |                                                                       | sible.                                              |              |
|                                 | IRE                                                                                                    |                                                                                    | []                                                                    | '<br> <br><u> </u>                                  |              |
| Pour inserer l'image princi-    | Bibliothèque d'Images : recherche                                                                                                    |                                                                                    | importer image                                                        | ×                                                   |              |
| pale, cliquez sur « ajouter une | coluche                                                                                                    | Q O mes images O imag                                                              | ges par défaut                                                        | ▲ Istorique                                         | len rac      |
| image ».                        |                                                                                                    |                                                                                    |                                                                       |                                                     |              |
| La hibliothèque d'image         | THE PATRICE LECONTE                                                                                                    | 96                                                                                 |                                                                       |                                                     |              |
| c'auvra at si yous na trauvaz   |                                                                                                    | 9                                                                                  |                                                                       |                                                     |              |
|                                 | ch Chief Chief Chi |                                                                                    | S. 1.10                                                               |                                                     |              |
| pas une qui correspond a        |                                                                                                    | A line                                                                             |                                                                       |                                                     |              |
| votre événement, vous pou-      | p Affiche du film Les Vécés étaient<br>fermés de l'intérieur avec Coluche Détail al                                                                                                    | ffiche expo Coluche                                                                | ton 194                                                               |                                                     |              |
| vez télécharger la vôtre pour   | 85 et Rochefort 340x257<br>404x289                                                                                                    | II Allestere Déta                                                                  | affiche Coluche                                                       |                                                     |              |
| ensuite l'insérer.              | Détail 🛓 insérer                                                                                                    | 534x5                                                                              | 504                                                                   |                                                     |              |
| Vous devez impérativement       | Тех                                                                                                    |                                                                                    | Détail 🛓 insérer                                                      |                                                     |              |
|                                 | · C                                                                                                    |                                                                                    |                                                                       |                                                     |              |
|                                 | Né                                                                                                    |                                                                                    |                                                                       | un<br>Es colonette et t                             |              |
| i auteur pour utiliser une      |                                                                                                    | 6.1                                                                                |                                                                       | En Salopette et t                                   |              |
| image.                          |                                                                                                    |                                                                                    |                                                                       |                                                     |              |

Une fois que votre image est insérée (que vous pouvez changer autant de fois que vous voulez), que votre titre, chapeau et texte principal sont complétés, l'onglet devient vert, ce qui signifie que vous pouvez passer à la prochaine étape, le « où? »

| Quoi ?    | 1 – Quoi 2*                                                                                                    | Enregistrer ® Prévisualiser O Historique de |
|-----------|----------------------------------------------------------------------------------------------------|---------------------------------------------|
| 01.0      | Titre'                                                                                                    |                                             |
| UUT       | Coluche. exposition                                                                                                    |                                             |
| Quand ?   | Chapeau *                                                                                                    | 1 30 1 100 20 11                            |
| Modalités | À l'occasion du <u>30e</u> anniversaire de sa disparition, la Mairie de Paris,<br>Véronique <u>Colucci</u> et Fabienne Bilal, commissaire de l'exposition, ont<br>souhaité ouvrir au public l'univers inconnu de <u>Coluche</u> , cet homme<br>provocateur et incisif à l'humour décapant, cet amoureux de la vie. |                                             |
| Contact   | 85 caractères restants                                                                                                    |                                             |
| Finaliser | Texte principal *                                                                                                    | Changer l'image                             |

Où? : Le lieu où se déroule l'évènement est obligatoire à indiquer. S'il fait partie de la base équipement, il est automatiquement renseigné ainsi que le métro. Si ce n'est pas le cas, il faut l'ajouter à la main. 🖹 Enregistrer 💿 Prévisualise Quoi ? 2 - Où ?\* 0ù ? Rechercher un lieu Pas trouvé votre lieu ? Ajouter un nouveau lieu Quand ? 2 - Où ?" Quoi ? Hôtel de Ville Changer de lieu Pas trouvé votre lieu ? Ajouter un nouveau lieu Où? Nom du lieu Métro 1.11 Hôtel de Ville 7 Pont Marie Hôtel de Ville Vous pouvez également pla-Adresse cer votre lieu sur la carte. 5. rue de Lobau Bus Cette fonction est très utile si Code postal 75004 RER par ex: le lieu de rdv pour Ville PARIS une balade est devant une Lat 48.8564833 station de métro et que vous Lon 2.35349289999999 n'avez pas une adresse précise. Placer sur la carte

Quand ? : Vous pouvez inscrire une date unique ou plusieurs dates. Quand il s'agit de plusieurs dates, il faut bien préciser les séances, c'est-à-dire les horaires d'ouverture ou de fermeture ou de commencement et fin de l'animation. Si chaque jour a des horaires différents, vous pouvez ajouter autant de séances que nécessaire.

| Quoi ?<br>Où ?                                                                                                    | 3 – Quand ?*<br>Période 1                                                                                   | ×         |
|----------------------------------------------------------------------------------------------------|----------------------------------------------------------------------------------------------------|-----------|
| Quand ?                                                                                                    | Date unique      Plusieurs dates     Du     O6/10/2016     au     07/01/2017                                | Dupliquer |
| Il est possible également<br>d'ajouter une période ou une<br>fermeture. Par exemple, pré-<br>ciser que c'est fermé les<br>jours fériés | Lundi Mardi Mercredi Jeudi Vendredi Samedi Dimanche      De 00 Valider      a 18 30      Ajouter une séance |           |
|                                                                                                    | Ajouter une période Ajouter une fermeture                                                                   |           |

**Modalité ?** : Il faut compléter ici les <u>tarifs</u> de l'évènement en inscrivant bien le prix et les différents prix selon les critères (ex: 2 euros pour les enfants, 5 euros pour les adultes etc.)

Ne pas oublier de préciser l'accès : libre, sur réservation (mettre le lien, tel et courriel pour réserver)

| oi ?      | 4 - Modalités <sup>*</sup>                                  |                                                        |
|-----------|-------------------------------------------------------------|--------------------------------------------------------|
| Dù ?      | Tarifs*                                                     | Accès*                                                 |
| Juand 2   | Gratuit  Payant  Payant  Entrée gratuite, conso obligatoire | Libre      Sur réservation      Réservation conseillée |
|           |                                                             | Lien http://                                           |
| Modalités |                                                             | Tél                                                    |
| Contact   |                                                             | Courriel                                               |

**Contact ?** : Précisez ici le nom de l'organisateur de l'évènement et ses coordonnées (téléphone, courriel, site, Facebook et twitter). Seul le premier champ est obligatoire mais il est toujours intéressant de préciser le site internet pour que les internautes puissent avoir plus d'infos sur l'évènement si vous n'avez pas pu tout indiquer dans le texte principal.

| pi?   |                                                      |                      |                   |                                  |
|-------|------------------------------------------------------|----------------------|-------------------|----------------------------------|
| ?     | 5 - Contact <sup>®</sup><br>Nom de<br>l'organisation | Mairie de Paris      | Page<br>facebook  | https://fr-fr.facebook.com/paris |
| id ?  | •<br>Téléphone                                       | 01.02.03.04.05       | Compte<br>twitter | https://twitter.com/paris        |
| lités | Courriel                                             | contact@domaine.fr   |                   |                                  |
| ntact | Site officiel                                        | http://www.paris.fr/ |                   |                                  |
| iser  |                                                      |                      |                   |                                  |

**FINALISER** : Votre fiche est à présent complète, tous les onglets de gauche sont verts, il faut donc la classer dans l'une des 5 catégories pour finaliser la création. Seule une case peut être cochée.

Une fois la catégorie choisie, vous pouvez l'enregistrer et la publier. Elle sera ainsi en ligne. Vous pouvez archiver également une fiche déjà publiée.

Si votre évènement doit être associé à un programme, n'oubliez pas de le rattacher à ce dernier en indiquant le titre ou l'ID du programme.

| Quoi ?                                                                                                    |                                                                                                    |                                                                                                    |                                                                                          |
|----------------------------------------------------------------------------------------------------|----------------------------------------------------------------------------------------------------|----------------------------------------------------------------------------------------------------|------------------------------------------------------------------------------------------|
| 0ù ?                                                                                                    | En vue Date de parution                                                                                                    | Thème •                                                                                                    |                                                                                          |
| l'onglet <i>En vue</i> pour                                                                                                    | Choisir une catégorie *                                                                                                    |                                                                                                    | /                                                                                        |
| Quand ?<br>Modalités<br>Contact<br>Finaliser                                                                                                    | Festivités<br>Rencontre sportive<br>Salon / Expo vente<br>Festival / Cycle<br>Fête de quartier<br>Forcante / Vide-Grenier<br>Soirée / Bal<br>Evénement Ville | Expositions<br>Photographie<br>Beaux-Arts<br>Art Contemporain<br>Design / Mode<br>Histoire / Civilisations<br>Sciences / Techniques<br>Autre     | Spectacles<br>Théâtre<br>Humou<br>Danse<br>Projection<br>Circue / Art de la Rue<br>Autre |
| ous pouvez aussi cocher<br>n tag en fonction de la thé-<br>natique. Si aucun des tags<br>e correspond à votre fiche,<br>n'est pas nécessaire d'en<br>ocher un. | Concerts<br>Classique<br>Rock<br>Jazz<br>Acoustique<br>Electronique<br>World<br>Hip-Hop<br>Variétés                                                          | Animations<br>Atelier / Cours<br>Stage / Formation<br>Conférence / Débat<br>Visite / Promenade<br>Loisirs / Jeux<br>Lecture / Rencontre<br>Autre |                                                                                          |
| Enfants En famille Sport                                                                                                    | Plein air Bibliothèques Ex                                                                                                    | pos 🔲 Cinéma 🔲 Musique                                                                                                    | Les Nuits Nuit Blanche                                                                   |
| Geek English Ados Vé                                                                                                    | gétalisons Paris 🔲 Paris Plages 📃                                                                                                    | Insolite 🔲 Gourmand 🔲 Noë                                                                                                    | 1                                                                                        |
| Associat das programmas à ma fich                                                                                                    | Deckercher und fiche neu titre ei                                                                                                    | L par id                                                                                                    |                                                                                          |

Votre fiche est à présent en ligne mais vous pouvez à tout moment retourner dessus pour la modifier.

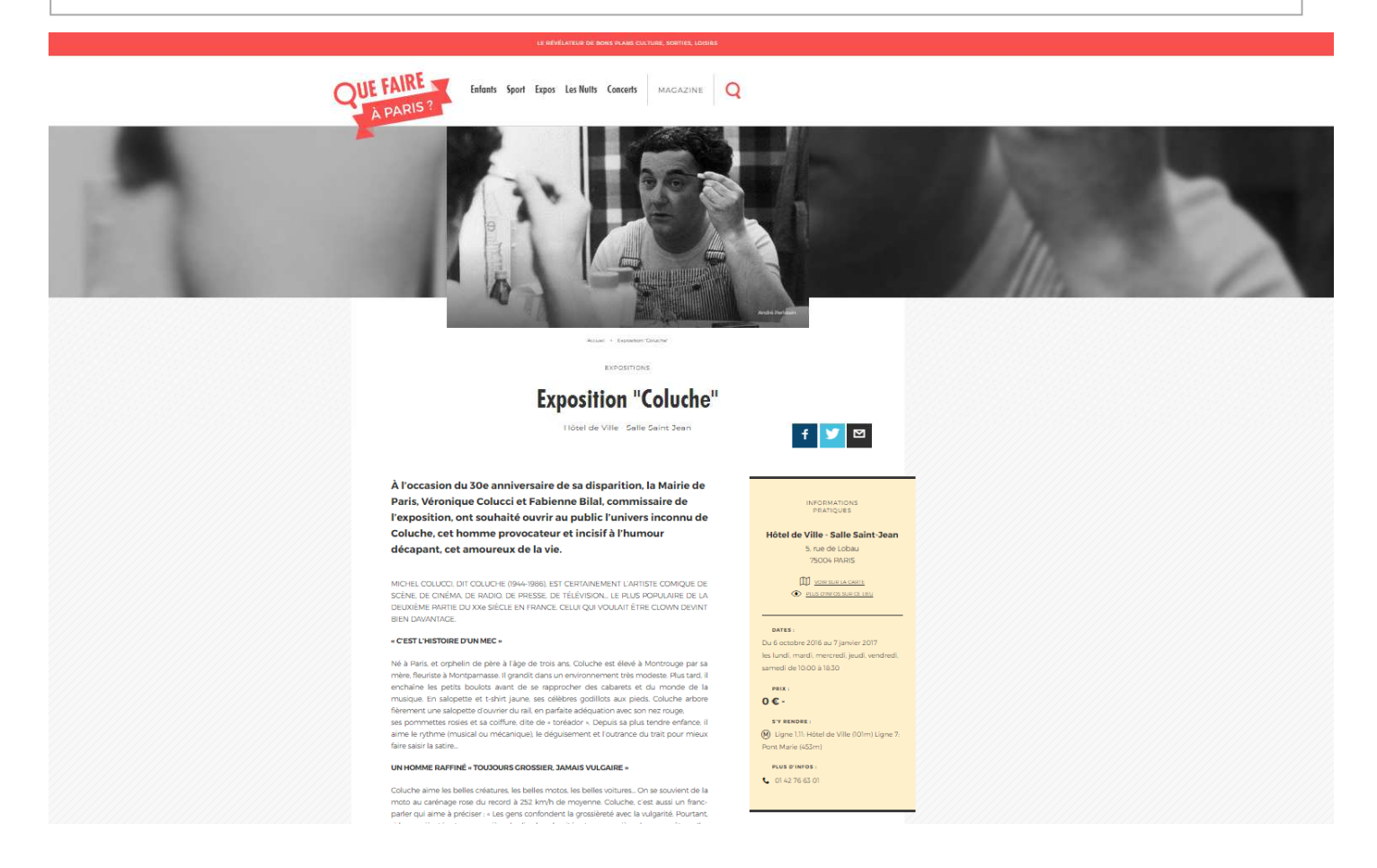

#### 4) Créer un programme

Pour créer un programme, il n'y a que 3 étapes : Quoi?, Quand? Et finaliser. Comme pour les évènements vous pouvez revenir dessus pour les modifier.

| Quoi ?                                                | Modification fiche Program                      | mme                    | Enregistrer  | Prévisualiser     O | Historique 🦪 Écri |
|-------------------------------------------------------|-------------------------------------------------|------------------------|--------------|---------------------|-------------------|
| Finaliser                                             | 1 - Quoi ?*                                     |                        |              |                     |                   |
|                                                       | Titre *                                         | 0                      |              |                     |                   |
|                                                       | festival                                        |                        |              |                     |                   |
|                                                       | Chapeau *                                       | 0                      |              |                     |                   |
|                                                       | 360 caractères max                              |                        |              |                     |                   |
|                                                       | 360 caractères restants                         | <i>B</i>               |              |                     |                   |
|                                                       |                                                 |                        | Ajouter      | une image           |                   |
|                                                       | Texte principal *                               |                        |              |                     |                   |
|                                                       | Tapez votre texte ici                           |                        |              |                     |                   |
| Après avoir complété l'e rentrant le titre ou l'ID de | nsemble des informations, vous p<br>e la fiche. | oouvez associer des fi | ches à votre | programn            | ne en             |
|                                                       | $\searrow$                                      |                        |              |                     |                   |
| Associer des fiches à mon<br>programme                | Rechercher une fiche par titre ou               | parid                  |              |                     | 0                 |
|                                                       |                                                 |                        |              |                     |                   |